### 1.进入学费入口网

网址: <u>https://ebill.chb.com.tw/eBill/cs/student\_login?qsid=87900886</u>

进入画面【学生登入(缴费单打印)】→密码请输入学号

| 檔案(F) 編輯(E) 檢視(V) 我的最愛         | (A) 工具(7) 影明(H)                                |  |  |  |
|--------------------------------|------------------------------------------------|--|--|--|
| CHB 彰銀                         | 學費入口網                                          |  |  |  |
| ■ 最新消息<br>News                 | 學生登入 Sudent Login                              |  |  |  |
| ■ 総費説明<br>Payment Instructions | 聖生操作手冊下載                                       |  |  |  |
| ■ 學生登入(獻費單列印)                  | 學校擴別Category                                   |  |  |  |
| Student Login                  | 大專朋友 College                                   |  |  |  |
| (Print Payment Slip)           |                                                |  |  |  |
|                                | K就量型 Beneficiary                               |  |  |  |
|                                | · 如臣孙立八字 · · · · · · · · · · · · · · · · · · · |  |  |  |
|                                | 學號(Student No):                                |  |  |  |
|                                | 密语 (Password):                                 |  |  |  |
|                                | 數德科大·密德課題人學號8碼                                 |  |  |  |
|                                | 登入 Login                                       |  |  |  |

## 2.选择微信支付缴费

| CHB | CHB 彰銀                   | 學費人口網                      |                                                                                     |                               |                                        |                                                           |                                         |                              |                                     |                                      |
|-----|--------------------------|----------------------------|-------------------------------------------------------------------------------------|-------------------------------|----------------------------------------|-----------------------------------------------------------|-----------------------------------------|------------------------------|-------------------------------------|--------------------------------------|
|     | 登出<br>logout             | 進闭總費Pay                    |                                                                                     |                               |                                        |                                                           |                                         |                              |                                     |                                      |
|     | 進行撤費<br>Pay              | 共(2)鉴/總<br>Total count:(2) | 共(2) 筆/號覽數(1)頁/目前為第(1)頁<br>Total count: (2) / Total page : (1) / Current page : (1) |                               |                                        |                                                           |                                         |                              | 最後頁<br>Last Page                    |                                      |
|     | 號資品錄宣詞<br>Payment Record | 帳<br>Fee                   | 單名稱 應<br>Name An<br>Pa                                                              | <b>撤金額</b><br>mount<br>ayable | Web ATM<br>戲費<br>Pay through e-<br>ATM | <b>國內信用卡繳費(E</b><br>政府)<br>Pay by Domestic Credit<br>Card | <del>UnionPayCard</del><br>UnionPayCard | 後信<br>支付<br>Pay<br>by WeChat | 行動掃碼QR<br>Code<br>Pay by QR<br>Code | <b>列印數費單</b><br>Print Fee<br>Payment |
|     |                          | 108 1 樹橋                   | 翻技大學學費                                                                              | 27,771                        | 織費 Pay                                 | 繼費 Pay                                                    |                                         | 對費 Pay                       | 繳費 Pay                              | 列的 Print                             |
|     |                          | 108 1 樹蒔料<br>活             | 技大學進修部學生<br>動費                                                                      | 500                           | 總費 Pay                                 | 繼費 Pay                                                    |                                         |                              | 邀費 Pay                              | 列印Print                              |
|     |                          |                            |                                                                                     |                               |                                        |                                                           |                                         |                              |                                     |                                      |

# 3.扫描 QRCODE 进行缴费

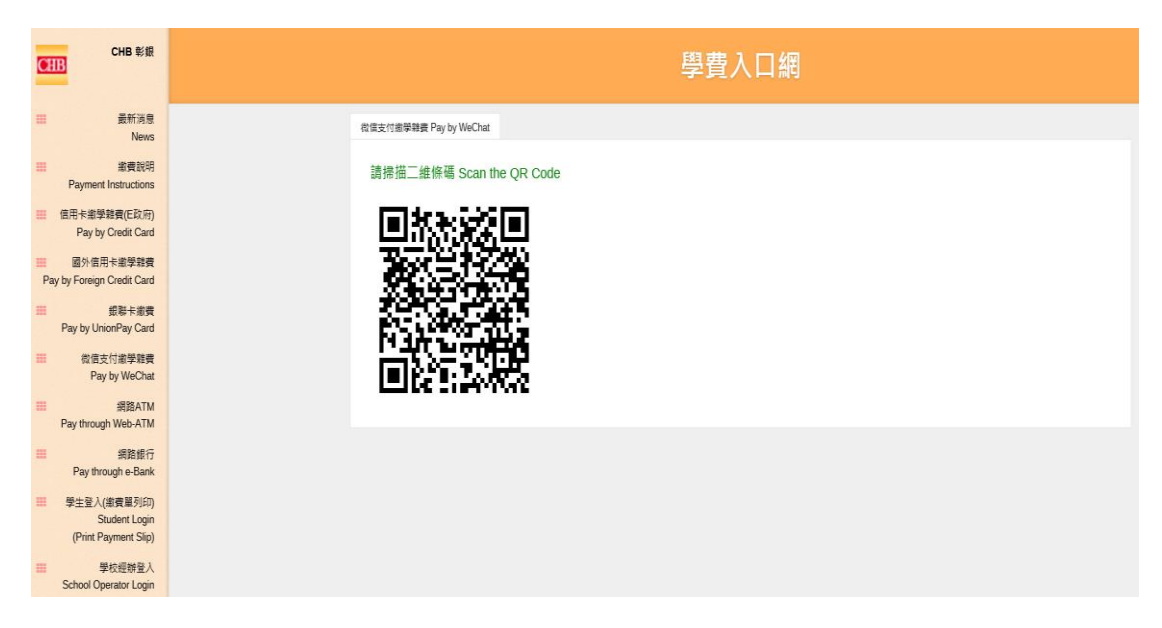

## 4.输入付款密码

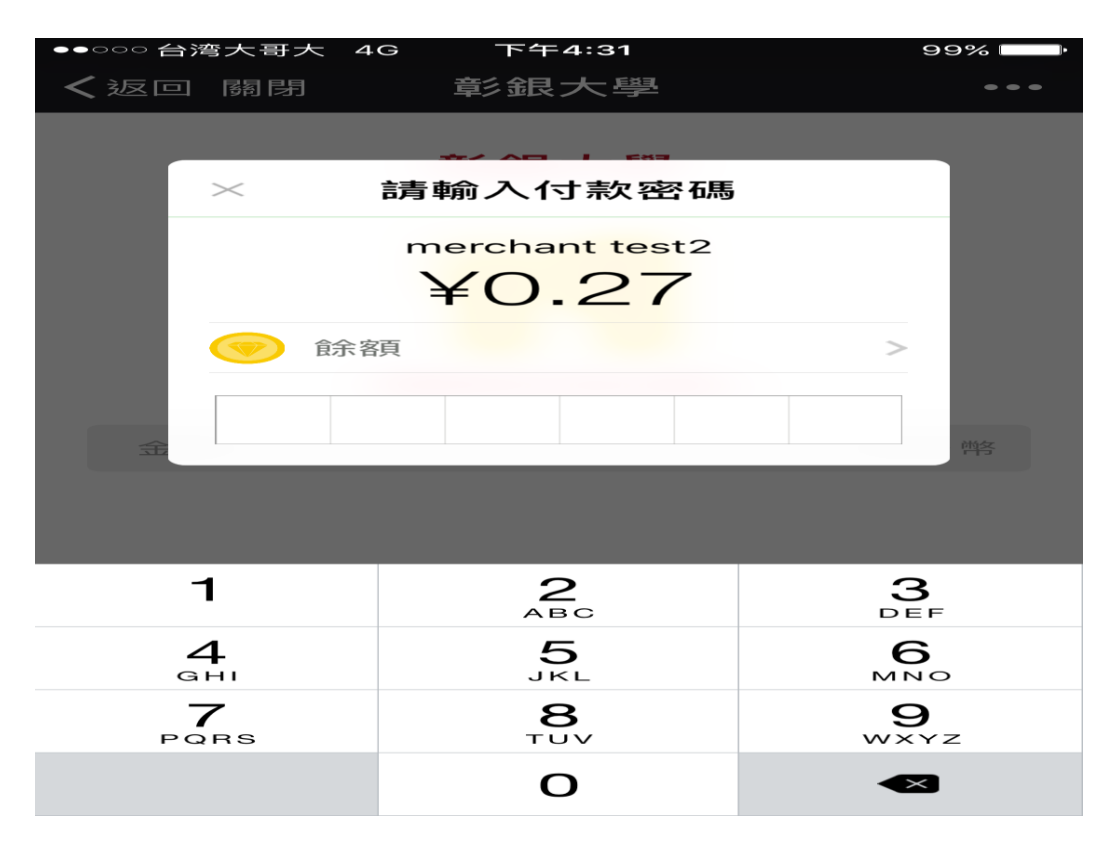

5.缴费成功

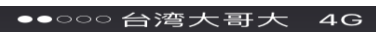

下午4:31

交易詳情

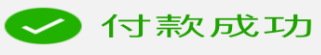

#### merchant test2

¥0.27

| 商    | 品        | NTD1,20170323美味生活(食)-彰銀大     |
|------|----------|------------------------------|
| 木栗   | 價        | \$0.04                       |
| 涯    | <u>7</u> | 1USD=6.90600CNY              |
| 成交時間 |          | 2017-03-23 16:31:51          |
| 付款方式 |          | <b>食余</b> 客頁                 |
| 交易編號 |          | 4006382001201703234369122442 |

**S** WeChat付款